Article <u>Alex Woodhead</u> · Jan 28, 2023 3m read

Open Exchange

## Using Ompare to compare CPF configuration and Scheduled Tasks between IRIS instances

#### Some Usage cases

1. A deployment may consist of two high availability instances and two disaster recovery instances in a different data center.

The corresponding UAT environment could replicate this giving a total of 8 instances. How do you confirm CPF and Scheduled task alignment across ALL instances.

2. Another team (possibly in anther organization) makes changes to an IRIS instance to correct a problem, improve security, or modify shared system task configuration. Capture the CPF before and after to see what was done across instances. Was the modification also consistently applied to Backup or DR node?

3. An upgrade was applied. Did this modify or introduce new defaults to CPF or Task configuration

#### Install

USER>ZPM ZPM>install alwo-ompare

ZPM>quit

USER>

### Example - Profile, Change something, Profile again, See Report

Step 1 - Profile the system with manual schedule

Demonstrates the process can be scripted for automation

Note:

DiscardProfileData=0 means for the example we retain the local generated data for reporting.

Normally it would be exported to file and then re-imported to a central reporting instance.

```
set tBASE=##class(ompare.Schedule).%New()
set tBASE.Environment="LIVE_DC1_N1"
set tBASE.Namespaces="%SYS"
set tBASE.RunSourceHandlers=1
set tBASE.ExportToFile=0
set tBASE.ExportDirectory="C:\tmp\Export\"
set tBASE.ExportCompression=0
```

| set | tBASE.RetainExportDays=100            |
|-----|---------------------------------------|
| set | tBASE.IncludeSourceCode=1             |
| set | tBASE.EnableLogging=0                 |
| set | tBASE.RetainSigSrcHistoricVersions=-1 |
| set | tBASE.Debug=0                         |
| set | tBASE.DiscardProfileData=0            |
| set | tSC1=tBASE.OnTask()                   |
|     |                                       |

## Step 2 - Change some things

#### For SQL modifying some settings

| System > Configuration > SQL - (configuration settings)*                     |             |
|------------------------------------------------------------------------------|-------------|
| SQL Save Cancel                                                              |             |
| SQL SQL Shell                                                                |             |
|                                                                              |             |
| Retain cached query source                                                   |             |
| Default time precision for GETDATE(), CURRENT_TIME, and CURRENT_TIMESTAMP    | 0 ~         |
| Lock escalation threshold                                                    | 1000        |
| TO_DATE default format                                                       | DD MON YYYY |
| Default length for VARCHAR                                                   | 4096        |
|                                                                              |             |
| Settings that will trigger all cached queries to be purged in all namespaces |             |
| Default schema                                                               | SQLUser     |
| Execute queries in a single process                                          |             |
| Define primary key as ID key for tables created via DDL                      |             |
| Ignore redundant DDL statements                                              |             |
| GROUP BY and DISTINCT queries must produce original values                   |             |
|                                                                              |             |
| Settings that will take effect only on new processes after changes are saved |             |
| Lock timeout (seconds)                                                       | 12          |
| TCP keepalive for client connections (seconds)                               | 300         |
|                                                                              |             |

#### Step 3 -Scheduled Tasks - Created new on demand Task

Demonstrates automated profiling.

Notes:

- Pick a filepath useful for your system.
- The Environment name is different from earlier to give an example of comparing systems.

| Using Ompare to compare CPF configuration and Scheduled Tasks between IRIS         | S instances |
|------------------------------------------------------------------------------------|-------------|
| Published on InterSystems Developer Community (https://community.intersystems.com) |             |

| Task name: *              | Ompare CPF Scheduled Ta                 | as                                                                                                    |        |        |        |        |
|---------------------------|-----------------------------------------|----------------------------------------------------------------------------------------------------|--------|--------|--------|--------|
| Description:              | Ompare CPF Scheduled Ta                 | asks                                                                                                    |        |        |        |        |
| Namespace to run task in: | USER V                                  |                                                                                                    |        |        |        |        |
| Task type: *              | ompare.Schedule                         |                                                                                                    |        | ~      |        |        |
|                           | BackupSourceCode                        |                                                                                                    |        |        |        |        |
|                           | Debug                                   |                                                                                                    |        |        |        |        |
|                           | DeleteImportedFiles                     | $\Box$                                                                                                    |        |        |        |        |
|                           | DiscardProfileData                      | $\Box$                                                                                                    |        |        |        |        |
|                           | EnableLogging *                         |                                                                                                    |        |        |        |        |
|                           | Environment *                           | LIVE_DC                                                                                                    | 1_N2   |        |        |        |
|                           | ExportCompression                       | <ul> <li>Image: A start of the start of the start of</li></ul> |        |        |        |        |
|                           | ExportDirectory                         | C:\tmp\Ex                                                                                                    | port\  |        |        |        |
|                           | ExportToFile                            |                                                                                                    |        |        |        |        |
|                           | ImportDirectory                         |                                                                                                    |        |        |        |        |
|                           | ImportFromFile                          |                                                                                                    |        |        |        |        |
|                           | IncludeSourceCode *                     |                                                                                                    |        |        |        |        |
|                           | Namespaces *                            | %SYS                                                                                                    |        |        |        |        |
|                           | OverwriteSourceOnReLoad                 |                                                                                                    |        |        |        |        |
|                           | ReImportUpdatedFiles                    |                                                                                                    |        |        |        |        |
|                           | RetainExportDays                        | 100                                                                                                    |        |        |        |        |
|                           | RetainSigSrcHistoricVersions            | -1                                                                                                    |        |        |        |        |
|                           | RunSourceHandlers                       | ✓                                                                                                    |        |        |        |        |
|                           | SrcVersionParameter                     | SrcVer                                                                                                    |        |        |        |        |
|                           | SrcVersionTokenEnd                      | \$                                                                                                    |        |        |        |        |
|                           | SrcVersionTokenStart                    | \$Id                                                                                                    |        |        |        |        |
| Task priority:            | Priority Normal 🗸                       |                                                                                                    |        |        |        |        |
| Run task as this user:    | superuser 🗸                             |                                                                                                    |        |        |        |        |
|                           | · • • • • • • • • • • • • • • • • • • • |                                                                                                    |        |        |        |        |
|                           |                                         | ſ                                                                                                    | < Back | Next > | Finish | Cancel |

## **Task Scheduler Wizard**

How often do you want the Task Manager to execute this task? On demand

~

Make a change to an existing task of choice to explore reporting.

#### Step 4 - Run the new Schedule

| TestTask1                  | User | HSCUSTOM | TestTask1                  | 1000 |                  | History Run |
|----------------------------|------|----------|----------------------------|------|------------------|-------------|
| Test Task 2                | User | USER     | Test Task 2                | 1001 |                  | History Run |
| Ompare CPF Scheduled Tasks | User | USER     | Ompare CPF Scheduled Tasks | 1002 | 2023-01-27 23:08 | History Run |

# Run Task

## Run Task - Ompare CPF Scheduled Tasks (ID=1002)?

| Date to run task:  | 2023-01-27 | (yyyy-mm-dd) |
|--------------------|------------|--------------|
| Time to run task:  | 23:00:39   | (hh:mm:ss)   |
| Perform Action Now | Cancel     |              |

## Run Task

Task has been queued to be run once at 2023-01-27, 23:00:39.

Close

Create Report View for CPF and Scheduled Tasks

Step 1 - Launch Main page

http://localhost:[webport]/csp/user/ompare.Report.Main.cls

Step 2 - Create CPF Report

| Dynamic         New Report         List Reports         New Excel Workbook         List Excel Workbooks         Import Summary |
|----------------------------------------------------------------------------------------------------|
| Report Name CPF Report Save                                                                                                    |
| Example CPF Report                                                                                                    |
|                                                                                                    |
| Config Description:                                                                                                    |
| From Environment: LIVE_DC1_N1                                                                                                  |
| Filter on Report Organisation: [No Filter] V                                                                                   |
| Filter on Report System: [No Filter] V                                                                                         |
| HistoricView:                                                                                                    |
| Display Difference Detail                                                                                                    |
| Display Comments:                                                                                                    |
| List Category:                                                                                                    |
| Excel WorkSheet Name CPF                                                                                                    |
|                                                                                                    |
| Environment LIVE_DC1_N1                                                                                                    |
| %SVS:                                                                                                    |
| //015.                                                                                                    |
| Environment LIVE DC1 N2                                                                                                    |
|                                                                                                    |
| 1 100 Y 5: 10                                                                                                    |
| Save                                                                                                    |

After saving. Some new report configurations appear.

Scroll to the bottom of the page and enable viewing of CPF collected information.

| -SOL TABLE Configuration |
|--------------------------|
| SQL TABLE Configuration  |
| Show Same Table          |
| Show Different Table 🗹   |
| Show Missing Table 🗹     |
| Show Extra Table         |
|                          |
| Exclude pattern          |
| Config.*                 |
| Include pattern          |
|                          |
| Save                     |

Notes:

Exclude: "\*" means exclude everything

Include: "Config.\*" means but then include back in any SQL profiled data from Table or alias prefixed with "Config."

\_

Step 3 - Create a Scheduled Task report

| Dynamic New Report List Reports New Excel Workboo |
|---------------------------------------------------|
| Report Name Task Report Save                      |
|                                                   |
|                                                   |
| Config Description:                               |
| From Environment: LIVE_DC1_N1                     |
| Filter on Report Organisation: [No Filter] V      |
| Filter on Report System: [No Filter] >            |
| HistoricView:                                     |
| Display Difference Detail:                        |
| Display Comments:                                 |
| List Category:                                    |
| Excel WorkSheet Name: Task                        |
|                                                   |
| Environment LIVE_DC1_N1                           |
| 0/SVS.                                            |
| 70515.6                                           |
| Environment LIVE_DC1_N2                           |
| 0/CVC.                                            |
| V0515. M                                          |
| Save                                              |

|   | SQL TABLE Configuration |
|---|-------------------------|
|   | Show Same Table         |
|   | Show Different Table 🗹  |
|   | Show Missing Table 🗹    |
|   | Show Extra Table        |
|   |                         |
|   |                         |
|   | Exclude pattern         |
|   |                         |
|   | % <u>SYS.Task</u>       |
|   |                         |
|   | Include pattern         |
|   |                         |
| Ī | Save                    |

View the HTML Report version

Step 1- View CPF Report Summary

Note: Though there are only 2 "instances" included for this example, the reporting can happily show 10 or 15 instances for side-by-side comparison.

| Dynamic | New Report | List Reports | New Excel Workbook | List Excel Workbooks | Import Summary |
|---------|------------|--------------|--------------------|----------------------|----------------|
|         |            |              |                    |                      |                |

In-page quick links: <u>Classes | Routines | INC | HL7 | Lookups | Maps | SQL-Tables |</u>

| View Report name: CPF Report | Edit Report Definition |
|------------------------------|------------------------|
|------------------------------|------------------------|

| Sectio | n: SQL Tables  | [Back to ]  | [op]                                                |
|--------|----------------|-------------|-----------------------------------------------------|
| Item   | SQL Table      | LIVE_DC1_N1 | LIVE_DC1_N2<br>2023-01-27                           |
| 1      | Config.SQL     | -           | same row=1<br>different row=1<br><u>Differences</u> |
| 2      | Config.config  | -           | same row=1<br>different row=1<br><u>Differences</u> |
| (Time  | taken:0.00 sec | onds)       |                                                     |

#### Step 2 - Drilldown detail

Click on the "differences" link for Config.SQL

Expand the browser window to full-screen.

By default only the columns that are different are displayed.

| Compare     | ompare Source SQL Config.SQL    |              |             |         |            |               |              |             |         |  |  |
|-------------|---------------------------------|--------------|-------------|---------|------------|---------------|--------------|-------------|---------|--|--|
| □ Show same | Show same Cols 🗇 Show same Rows |              |             |         |            |               |              |             |         |  |  |
| LIVE_DC1_   | N1                              |              |             |         | LIVE_DC1_N | \$2           |              |             |         |  |  |
| NAME        | SECTIONHEADER                   | AUTOPARALLEL | LOCKTIMEOUT | SAVEMAC | NAME       | SECTIONHEADER | AUTOPARALLEL | LOCKTIMEOUT | SAVEMAC |  |  |
| SQL         | SQL                             | 1            | 10          | 0       | SQL        | SQL           | 0            | 12          | 1       |  |  |
|             |                                 |              |             |         |            |               |              |             |         |  |  |

#### Step 3 - Show Columns with same content

Click on the "Show same Cols" checkbox to display all columns.

When one panel scrolls it synchronizes the other panel to scoll the same amount.

| ompare Source SQL Config.SQL                                                          |                                                                                      |  |  |  |  |  |  |  |  |
|---------------------------------------------------------------------------------------|--------------------------------------------------------------------------------------|--|--|--|--|--|--|--|--|
| A Show same Cols 🗍 Show same Rows                                                     |                                                                                      |  |  |  |  |  |  |  |  |
| LIVE_DC1_N1                                                                           | LIVE_DC1_N2                                                                          |  |  |  |  |  |  |  |  |
| CEDURES REFERENTIALCHECKS RTPC SAVEMAC TCPKEEPALIVE TIMEPRECISION TODATEDEFAULTFORMAT | EDURES REFERENTIALCHECKS RTPC SAVEMAC TCPKEEPALIVE TIMEPRECISION TODATEDEFAULTFORMAT |  |  |  |  |  |  |  |  |
| 1 1 0 300 0 DD MON YYYY                                                               | 1 1 1 300 0 DD MON YYYY                                                              |  |  |  |  |  |  |  |  |

#### Step 4 - View the Task Report

View newly created "Task Report" summary from earlier

|  | Dynamic New Report | List Reports | New Excel Workbook | List Excel Workbooks | Import Summary |
|--|--------------------|--------------|--------------------|----------------------|----------------|
|--|--------------------|--------------|--------------------|----------------------|----------------|

In-page quick links: Classes | Routines | INC | HL7 | Lookups | Maps | SQL-Tables |

View Report name: Task Report Edit Report Definition

| Sectio | n: SQL Table | es [Back to | o Top]                                                              |
|--------|--------------|-------------|---------------------------------------------------------------------|
| Item   | SQL Table    | LIVE_DC1_N1 | LIVE_DC1_N2<br>2023-01-27                                           |
| 1      | %SYS.Task    | -           | same row=16<br>extra row=1<br>different row=1<br><u>Differences</u> |

(Time taken:0.00 seconds)

#### Step 5 - Drilldown detail

Notes:

There is a placeholder row to indicate a gap where a task was missing in the first profile.

| Com          | Jompare Source SQL %SYS.Task      |                |                    |                |                |      |                    |              |                |                    |                |               |
|--------------|-----------------------------------|----------------|--------------------|----------------|----------------|------|--------------------|--------------|----------------|--------------------|----------------|---------------|
| Show         | □ Show same Cols □ Show same Rows |                |                    |                |                |      |                    |              |                |                    |                |               |
| LIVE_DC1_N1  |                                   |                |                    |                | LIVE_DC1_N2    |      |                    |              |                |                    |                |               |
| NAM          | DAILYENDTIME                      | DAILYFREQUENCY | DAILYFREQUENCYTIME | DAILYINCREMENT | DAILYSTARTTIME | DES  | NAME               | DAILYENDTIME | DAILYFREQUENCY | DAILYFREQUENCYTIME | DAILYINCREMENT | DAILYSTARTTIM |
|              |                                   |                |                    |                |                |      | OMPARE<br>CPF      | 0            | 0              | 0                  |                | 0             |
| TEST<br>TASK | 0                                 | 0              | 0                  |                | 0              | Test | SCHEDULED<br>TASKS | 0            | 0              | 0                  |                | 0             |
| 2            |                                   |                |                    |                |                |      | TEST TASK 2        | 0            | 0              | 0                  |                | 0             |

#### Step 6 - Show Rows with same content

#### Enable "Show same Rows"

#### Compare Source SQL %SYS. Task

| Show same Cols Show same Rows |              |                |                    |                |                |                              |              |                |                    |                |             |
|-------------------------------|--------------|----------------|--------------------|----------------|----------------|------------------------------|--------------|----------------|--------------------|----------------|-------------|
| LIVE_DC1_N1                   |              |                |                    |                |                | LIVE_DC1_N2                  |              |                |                    |                |             |
| NAME                          | DAILYENDTIME | DAILYFREQUENCY | DAILYFREQUENCYTIME | DAILYINCREMENT | DAILYSTARTTI ^ | NAME                         | DAILYENDTIME | DAILYFREQUENCY | DAILYFREQUENCYTIME | DAILYINCREMENT | DAILYSTARTT |
| CHECK<br>LOGGING<br>ACTIVITY  | 0            | 0              |                    |                | 3600           | CHECK<br>LOGGING<br>ACTIVITY | 0            | 0              |                    |                | 3600        |
| CLEANUP<br>SOURCE<br>JOURNAL  | 0            | 0              |                    |                | 3600           | CLEANUP<br>SOURCE<br>JOURNAL | 0            | 0              |                    |                | 3600        |
| DIAGNOSTIC<br>REPORT          | 0            | 0              |                    |                | 8235           | DIAGNOSTIC<br>REPORT         | 0            | 0              |                    |                | 8235        |
| FEATURE<br>TRACKER            | 0            | 0              |                    |                | 0              | FEATURE<br>TRACKER           | 0            | 0              |                    |                | 0           |
| INTEGRITY<br>CHECK            | 0            | 0              |                    |                | 7200           | INTEGRITY<br>CHECK           | 0            | 0              |                    |                | 7200        |
| INVENTORY<br>SCAN             | 0            | 0              |                    |                | 0              | INVENTORY<br>SCAN            | 0            | 0              |                    |                | 0           |

## Make a portable Excel Report to share findings

#### Step 1 - Create a new Excel Report configuration

| Dynamic New Report List Reports New Excel Workbook List Excel Workbooks Import Summary              |              |             |  |  |  |  |  |  |  |
|----------------------------------------------------------------------------------------------------|--------------|-------------|--|--|--|--|--|--|--|
| Workbook Name: CPF and Task Save                                                                    |              |             |  |  |  |  |  |  |  |
| Example Excel report to demonstrate equivalence across IRIS High Availability and Disaster Recovery |              |             |  |  |  |  |  |  |  |
| Description:                                                                                        |              |             |  |  |  |  |  |  |  |
| Vendor: DoltBetter                                                                                  |              |             |  |  |  |  |  |  |  |
| Product: InfoHub                                                                                    |              |             |  |  |  |  |  |  |  |
| Customer Site: MainEvent                                                                            |              |             |  |  |  |  |  |  |  |
| Add report items as workshee                                                                        | ts           |             |  |  |  |  |  |  |  |
| Move UP                                                                                             | Sequence     | Report Name |  |  |  |  |  |  |  |
| -                                                                                                   | 1 CPF Report |             |  |  |  |  |  |  |  |
| <b>A</b>                                                                                            | 2            | Task Report |  |  |  |  |  |  |  |

Step 2 - Download the Excel report

| Dynamic New Report List | Reports New Excel Workboo | k List Excel Workbooks | mport Summary |
|-------------------------|---------------------------|------------------------|---------------|
| Workbook Name           | Edit                      | View                   |               |
| CPF and Task            | Edit                      | Excel Export           |               |

#### Step 3 - Open the Excel Report

| Microsoft Excel                                                                                                    | < |
|----------------------------------------------------------------------------------------------------|---|
| The file format and extension of 'ompareReport_CPF and Task_20230128000209.xls' don't match. The file could be corrupted or unsafe. Unless you trust its source, don't open it. Do you want to open it anyway: | ? |
| The cover page includes details of the report and where and when it was generated.                                                                                                    |   |

Each subsequent tab represents an included report summary.

|    | А | В               |      |      | с                                                                                          |
|----|---|-----------------|------|------|--------------------------------------------------------------------------------------------|
| 1  |   |                 |      |      |                                                                                            |
| 2  |   |                 |      |      | DoltBetter                                                                                 |
|    |   |                 |      |      | INFOHUB                                                                                    |
| 3  |   |                 |      |      |                                                                                            |
| 4  |   |                 |      |      | MainEvent                                                                                  |
| 5  |   |                 |      |      |                                                                                            |
| 6  |   | Report System   |      |      |                                                                                            |
| 7  |   | Creation Date 1 | Time |      | 2023-01-28 00:02:09                                                                        |
| 8  |   |                 |      |      |                                                                                            |
| 9  |   |                 |      |      |                                                                                            |
|    |   |                 |      |      | Example Excel report to demonstrate equivalence across IRIS High Availability and Disaster |
| 10 |   |                 |      |      | Recovery                                                                                   |
| 11 |   |                 |      |      |                                                                                            |
| 12 |   |                 |      |      |                                                                                            |
| 13 |   |                 |      |      |                                                                                            |
| 14 |   |                 |      |      |                                                                                            |
| 15 |   |                 |      |      |                                                                                            |
| 16 |   |                 |      |      |                                                                                            |
| 17 |   |                 |      |      |                                                                                            |
| 18 |   |                 |      |      |                                                                                            |
| 19 |   |                 |      |      |                                                                                            |
| 20 |   |                 |      |      | © DoltBetter. All Rights Reserved.                                                         |
| 21 |   |                 |      |      |                                                                                            |
| 22 |   |                 |      |      |                                                                                            |
| 23 |   |                 |      |      |                                                                                            |
| 24 |   |                 |      |      |                                                                                            |
|    | € | Overview        | CPF  | Task | ( <del>)</del>                                                                             |

Generated cell heights have been pre-expanded for easy viewing of information.

The information for Classes and Routines provides more detail (Properties, Methods etc.)

The SQL Table is a generic mechanism for reporting any differences in SQL viewable data across instances.

Possibly an enhancement can be made either generically or as an "Opt-In" at report level to give break down of difference count against "Column" name.

|   | Α    | В              | В              | С                   | D                                                                                 |
|---|------|----------------|----------------|---------------------|-----------------------------------------------------------------------------------|
| 1 |      |                |                |                     |                                                                                   |
| 2 |      |                |                | LIVE_DC1_N1         | LIVE_DC1_N2                                                                       |
| 3 | Item | SQL Table Name | SQL Table Name | 2023-01-27 23:14:38 |                                                                                   |
| 4 | 1    | Config.SQL     | Config.SQL     | -                   | * same record=1<br>* missing record=0<br>* extra record=0<br>* different record=1 |
| 5 | 2    | Config.config  | Config.config  | -                   | * same record=1<br>* missing record=0<br>* extra record=0<br>* different record=1 |
| 6 |      |                |                |                     |                                                                                   |

|   | А    | В              | В              | С                   |                      | D |
|---|------|----------------|----------------|---------------------|----------------------|---|
| 1 |      |                |                |                     |                      |   |
| 2 |      |                |                | LIVE_DC1_N1         | LIVE_DC1_N2          |   |
| 3 | Item | SQL Table Name | SQL Table Name | 2023-01-27 23:14:38 |                      |   |
|   | 1    | %SYS.Task      | %SYS.Task      | -                   | * same record=16     |   |
|   |      |                |                |                     | * missing record=0   |   |
|   |      |                |                |                     | * extra record=1     |   |
| 4 |      |                |                |                     | * different record=1 |   |
| 5 |      |                |                |                     |                      |   |

### Conclusion

Hope this gave a useful taster into the abilities of ompare, and stimulated some ideas on how it might be useful for your deployment and support of products leveraging IRIS.

For more information please head over to the Open Exchange at <a href="https://openexchange.intersystems.com/package/ompare">https://openexchange.intersystems.com/package/ompare</a>

<u>#Change Management #Continuous Delivery #Deployment #DevOps #High Availability #Monitoring #System</u> <u>Administration #Open Exchange</u> <u>Check the related application on InterSystems Open Exchange</u>

Source

URL:<u>https://community.intersystems.com/post/using-ompare-compare-cpf-configuration-and-scheduled-tasks-between-iris-instances</u>